## Содержание

| assifier model |
|----------------|
|----------------|

## **Classifier model**

**Classifier model** - this section allows you to use the convenience of the graphical interface to access files on the server, works like a file manager.

To open the "Classifier Model" section, open the main menu, point to the "Classifier" item and click on the "Classifier Model" item. (fig. 1)

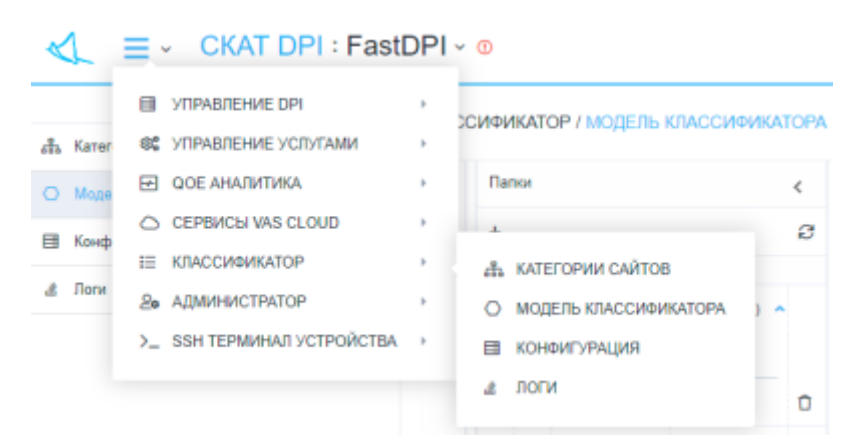

<html><center></html> (fig. 1) <html></center></html>

The section looks like the picture below. (fig. 2)

| temple califor  |                         |      |                  |                       |
|-----------------|-------------------------|------|------------------|-----------------------|
| gen micoderinge | Патки                   | ¢    | ewiner c         | Cigarpinine dallina 3 |
| -duribaho       | +                       | 8    |                  | () Социнть            |
| 8               | Magena Mana (Ka         | -    | Kopeta Bana dain |                       |
|                 | I I Orlank auto         | Ċ    |                  |                       |
|                 | 🗆 🛿 Delauit mail        | 0    |                  |                       |
|                 | B Delet millery         | Ċ    |                  |                       |
|                 | C 8 Default ceganitatio | 0 O  |                  |                       |
|                 | R Default school        | 0    |                  |                       |
|                 | C @ Delast solvare)     | ob O |                  |                       |
|                 | RI Default unknown      | 0    |                  |                       |
|                 |                         |      |                  |                       |
|                 |                         |      |                  |                       |
|                 |                         |      |                  |                       |
|                 |                         |      |                  |                       |
|                 |                         |      |                  |                       |

<html><center></html> (fig. 2) <html></center></html>

The "Classifier Model" has sections:

- 1. Models (hidden by default, click on the inscription "Models" to open):
  - 1. Button "+" opens a form (fig. 3) for adding a model.
  - 2. Button "Duplicate model" opens a form (fig. 4) for duplicating a model.
  - 3. Button "Set model by default" opens the form (fig. 5) for setting the model by default.
  - 4. "Refresh" button refreshes the list of models.
  - 5. List of models.
- 2. Folders (Code):

- 1. Button "+" opens a form (fig. 6) for adding a folder (code).
- 2. "Refresh" button refreshes the list of folders (code) in the selected models.
- 3. List of folders (code) in the selected models.
- 3. Files:
  - 1. Button "+" opens a form (fig. 7) for adding a file.
  - 2. Button "Set folder" opens a form (fig. 8) for changing the model and folder for the selected files.
  - 3. "Delete" button deletes the selected sites.
  - 4. "Delete All" button deletes all sites in the selected categories.
  - 5. "Refresh" button refreshes the list of files in the selected folders.
  - 6. List of files in selected folders.
- 4. File contents:
  - 1. "Save" button saves changes in the selected file.
  - 2. The "Check" button performs a check and opens a form (fig. 9), which displays: the correctness of recognition in percent and the probable category in the "Category name (Code / Folder)" format for the content of the selected file.
  - 3. Button "Get" opens a form (Fig. 10) for receiving the text of the site by URL.
  - 4. "Refresh" button refreshes the content of the selected file.

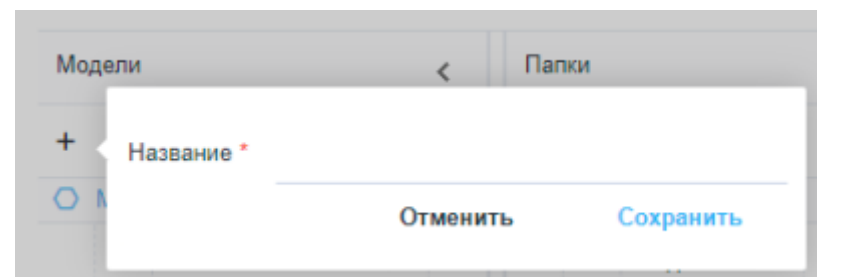

<html><center></html> (fig. 3) <html></center></html>

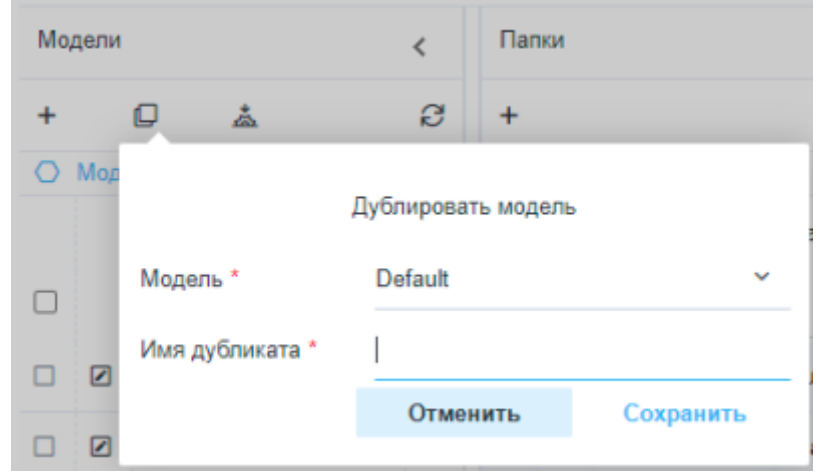

<html><center></html> (fig. 4) <html></center></html>

| Mo | дели   |          | <       | Папки    |           | < |
|----|--------|----------|---------|----------|-----------|---|
| +  | Ø      | ش        | e       | +        |           | ß |
| 0  | Модели | Модель * | Default |          |           | ~ |
|    |        |          |         | Отменить | Сохранить |   |

<html><center></html> (fig. 5) <html></center></html>

| Папки    |           | <        | Файлы     |
|----------|-----------|----------|-----------|
| + Модель | • Default |          | ~         |
| Назван   | ие *      |          |           |
| -        |           | Отменить | Сохранить |

<html><center></html> (fig. 6) <html></center></html>

|      |            | Отменить      | Сохра | нить    |        |
|------|------------|---------------|-------|---------|--------|
|      | Название * |               |       |         |        |
| 0    | Папка *    | organizations |       | ~       | 20K3/I |
| +    | Модель *   | Default       |       | ~       | pai    |
| Файл | Ы          |               | <     | Содержи | IMOE   |

<html><center></html> (fig. 7) <html></center></html>

| Файлы |          |               |          | < | Содержимое файла | a   |
|-------|----------|---------------|----------|---|------------------|-----|
| +     | ∎ Û      | &             |          | Ø | Сохранить        |     |
| 🗘 Фай |          |               |          |   |                  | іла |
|       | Модель * | Default       |          |   | ~                |     |
|       | Папка *  | organizations |          |   | ~                |     |
| _     |          |               | Отменить |   | Сохранить        |     |
|       |          |               |          | _ | 9                |     |

<html><center></html> (fig. 8) <html></center></html>

| Содержимое файла                                               |                                                                                                    |                                                                                                    | >                                                                            |
|----------------------------------------------------------------|----------------------------------------------------------------------------------------------------|----------------------------------------------------------------------------------------------------|------------------------------------------------------------------------------|
| 🛙 Сохранить                                                    |                                                                                                    | 🗸 Проверить 🌐 Получить                                                                                                    | ø                                                                            |
| Т Содержимое ф                                                 |                                                                                                    |                                                                                                    |                                                                              |
| 1<br>2<br>3<br>4                                               | Вероятная категория *                                                                                             | коммерческие организации (organiza                                                                                                    | tions                                                                        |
| 5 6 7 8                                                        | Корректность распознавания *                                                                                      | 86%                                                                                                    |                                                                              |
| 9<br>10<br>11<br>12                                            |                                                                                                    | Ok                                                                                                    |                                                                              |
| 15<br>14<br>15<br>16<br>17<br>18<br>19<br>20<br>21<br>22<br>23 | Интернет, применении<br>мероприятий (ОРМ).<br>ИТ-услуг<br>организс<br>квалифи<br>сетей ли<br>безопаст<br>является | политик тарифных планов и дополни<br>УЗНАТЬ БОЛЬШЕ ХОТИТЕ УЗНА<br>то и сервисов. Высококвалифицирован<br>звать максимально эффективную ИТ-ин-<br>сацией в разреботке и построении ко<br>середачи данный, а также сетевых инф<br>ости. ООО QTECH — россий<br>в одним из ведущих системных интегр | тельны<br>Ть БОЛ<br>ные сп<br>фрастр<br>ммуник<br>растру<br>ский р<br>аторов |

<html><center></html> (fig. 9) <html></center></html>

| Содержимое файла   |       |               |          | > |
|--------------------|-------|---------------|----------|---|
| 🕅 Сохранить        |       | 🗸 Проверить   | Получить | e |
| Т Содержимое файла | URL * | vasexperts.ru |          |   |
| 2<br>3<br>4<br>5   |       | Отменить      | Получил  | ъ |

<html><center></html> (fig. 10) <html></center></html>